Guide d'installation de l'application Gestion des demandes d'accès

## 30 juin 2004

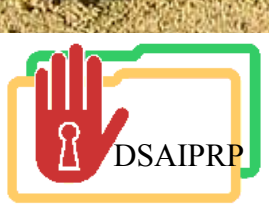

Relations avec les citoyens et Immigration Québec 🏘 🕸 Cliquez sur l'hyperlien avec le bouton de droite de votre souris, cliquez sur «Enregistrez la cible sous»

DSAIPRP

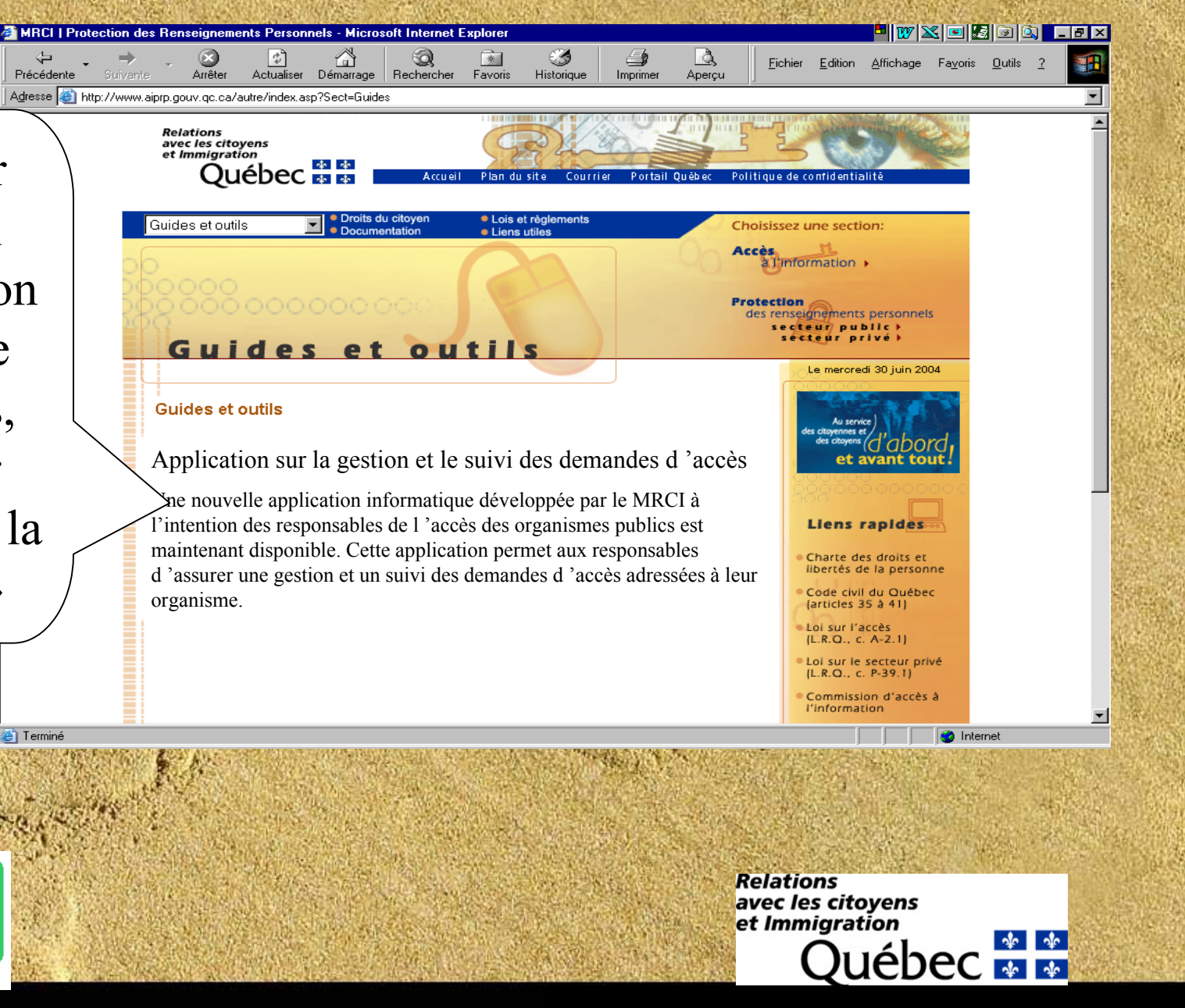

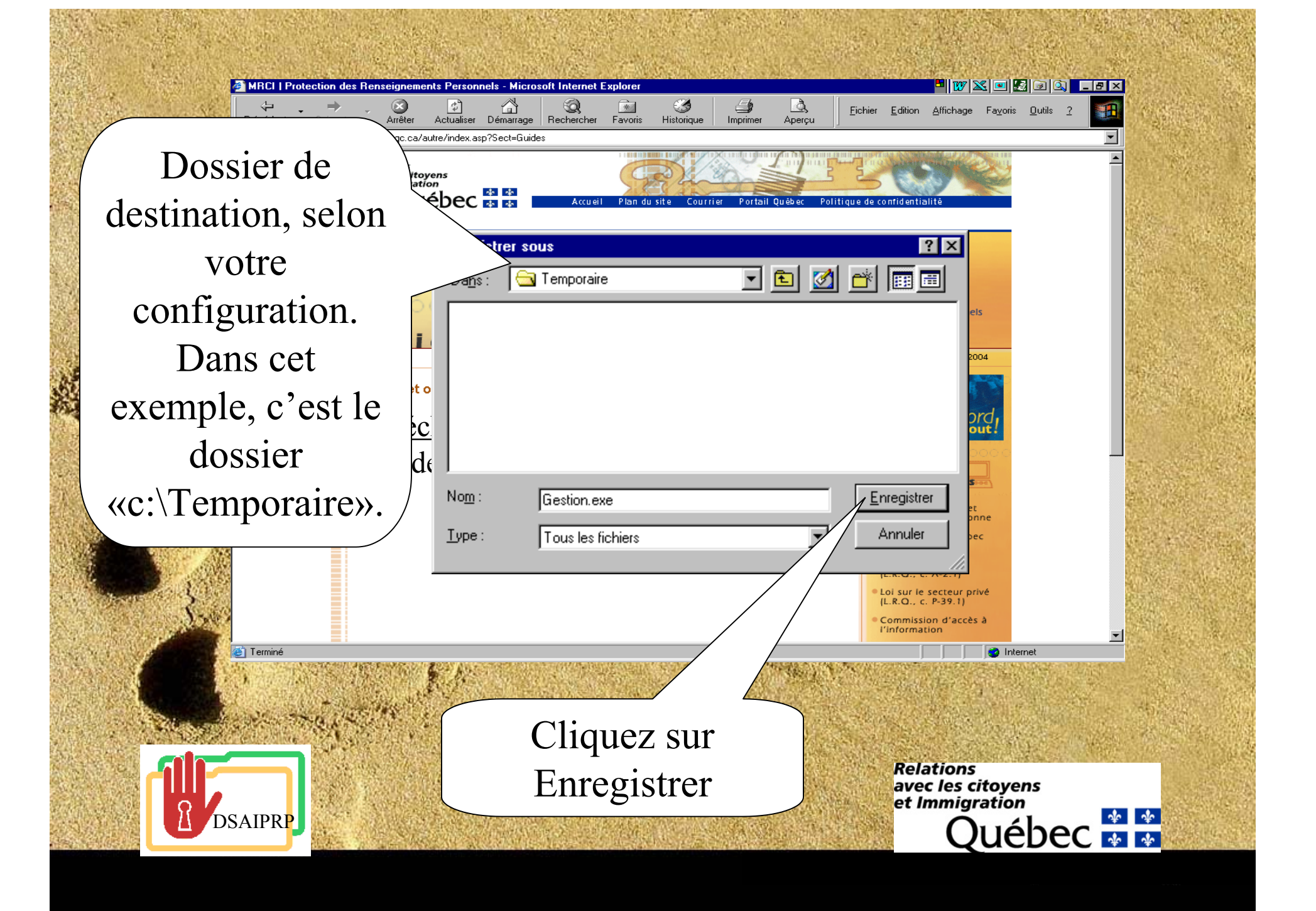

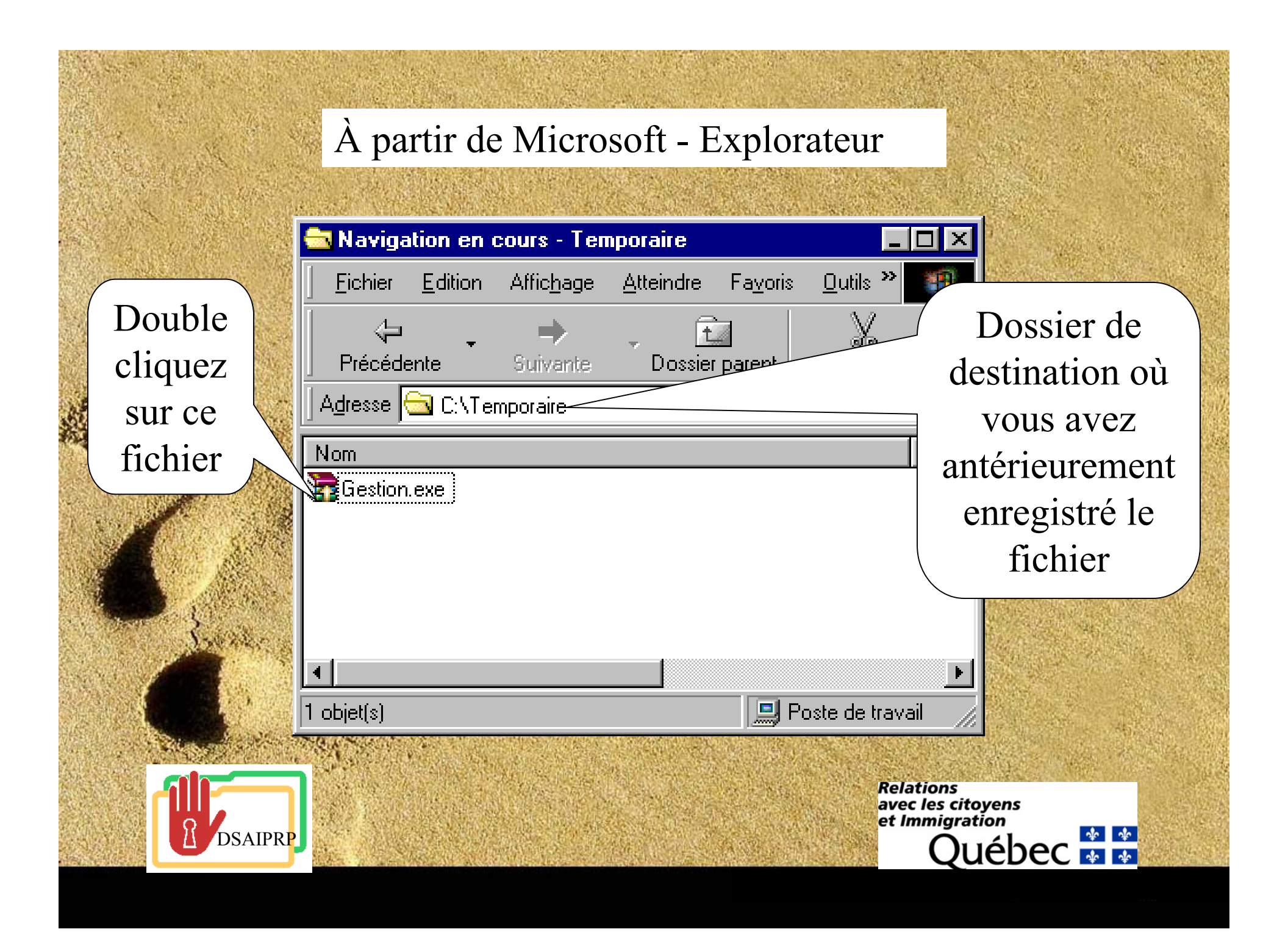

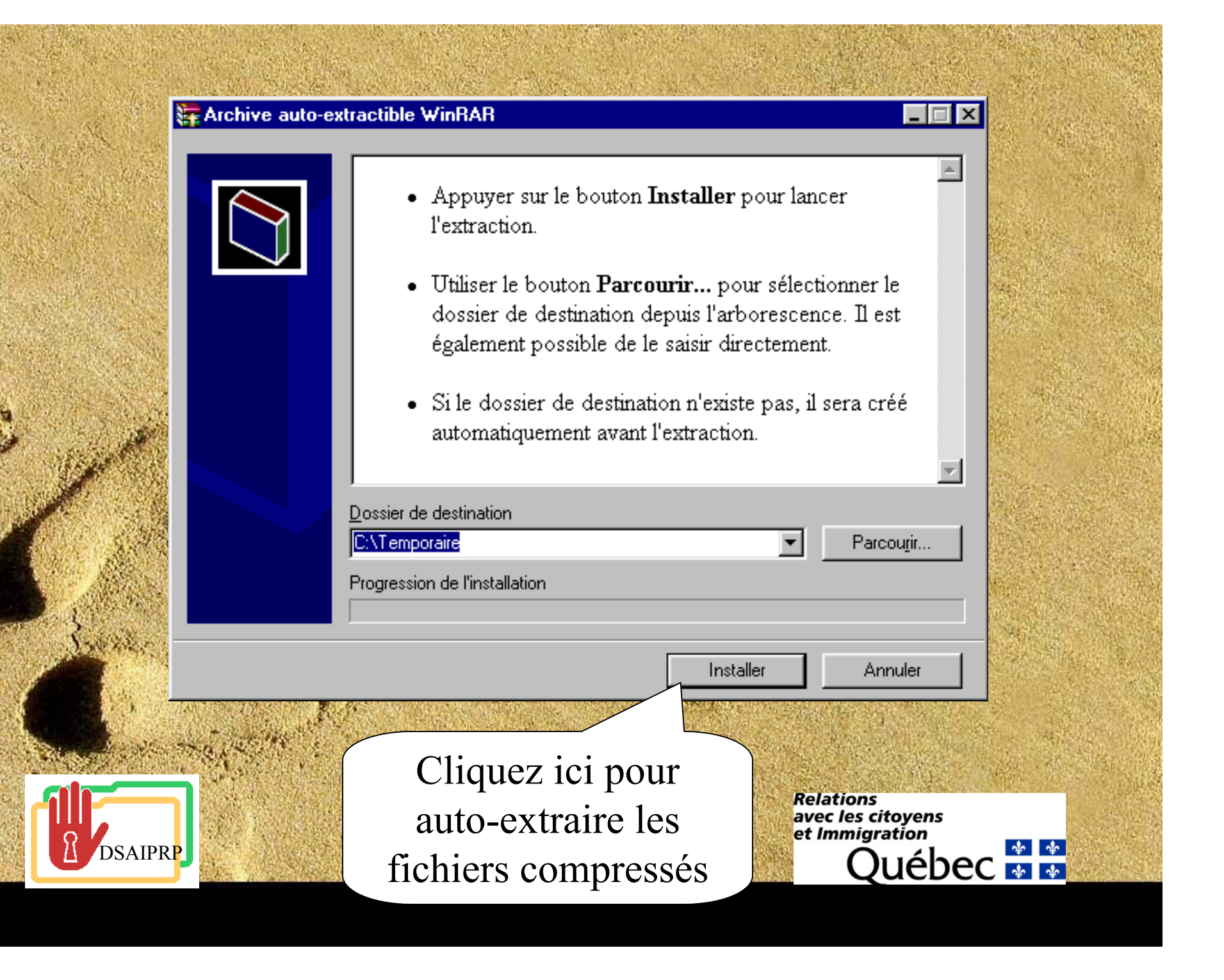

### À partir de Microsoft - Explorateur

Navigation en cours - Temporaire Double <u>O</u>utils » Fa<u>v</u>oris <u>Fichier</u> Edition Affic<u>h</u>age Atteindre cliquez sur >> X Ê. ¢ Précédente Suivante Dossier parent Couper ce fichier Adresse 🔂 C:\Temporaire pour Nom. installer le Gestion.exe 24 9 Support programme 褐 setup.exe 🗐 Setup.Ist 💐 Gestion.CAB 130 🔜 Poste de travail 1 objet(s) sélectionné(s) Relations avec les citoyens et Immigration uébec 🐇 🐇 DSAIPRP

#### 🛃 Installation de Gestion

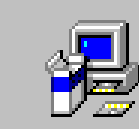

Programme d'installation de Gestion.

L'installation ne peut pas installer les fichiers système ou mettre à jour les fichiers partagés s'ils sont utilisés. Avant de poursuivre, fermez toutes les applications en cours.

Х

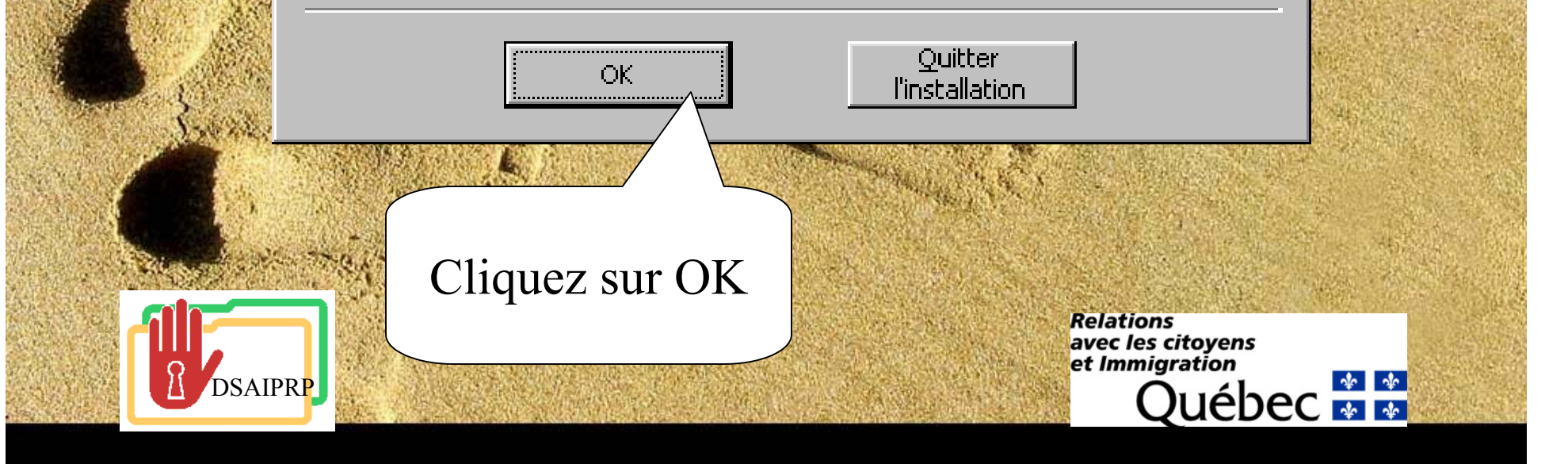

#### Cliquez ici pour débuter l'installation 🛃 Installation de Gestion X Commencez l'installation aquant sur le bouton ci-dessous. Cliquez sur ce bouton pour installer le logiciel Gestion dans le dossier de destination spécifié. Dossier: Changer de dossier C:\Program Files\Gestion\ Quitter l'installation Cliquez ici, si vous voulez changer le dossier de Relations avec les citoyens et Immigration destination par défaut uébec 불 靠 DSAIPRP

#### 🛃 Gestion - Choisir le groupe de programmes

L'installation va ajouter des éléments au groupe présenté dans la boîte Groupe de programmes. Vous pouvez entrer un nouveau nom de groupe de programmes ou en sélectionner un existant dans la liste Groupes existants.

Groupe de programmes:

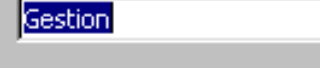

Groupes existants:

| 3D Flash Animator 3.72 |     |
|------------------------|-----|
| Accessoires            | - 1 |
| Ahead Nero             |     |
| Antidote               |     |
| Démarrage              | _   |
| Documentation          |     |
| e-RA Database v1.0A    |     |
| Gestion                |     |
| Lavasoft Ad-aware 6    |     |
| Microsoft Global IME   |     |
|                        |     |

Continuer Annuler

# Cliquez sur Continuer

DSAIPRP

Relations avec les citoyens et Immigration

X

nigration Québec 🏜 🏜

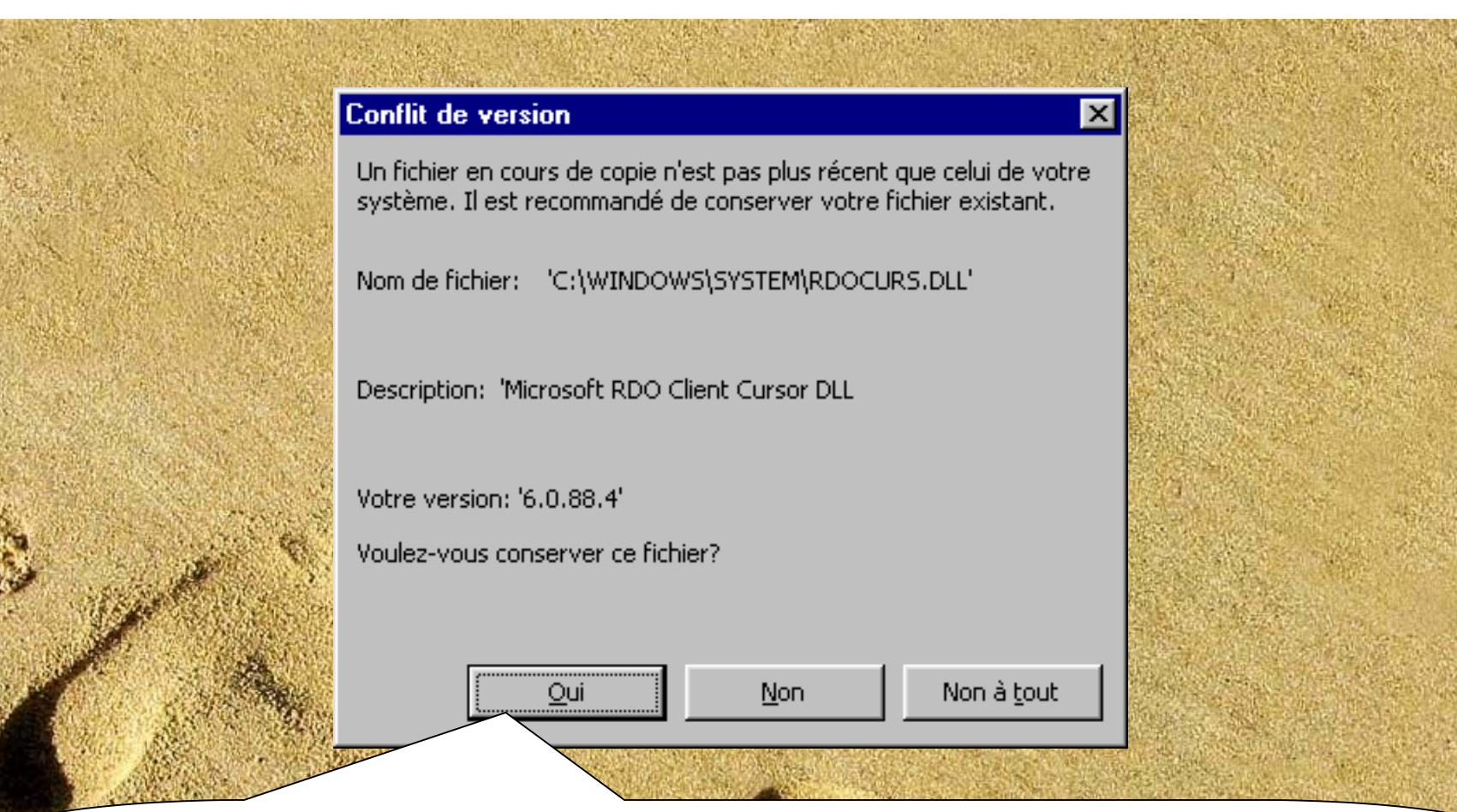

Lors de l'installation, vous pouvez voir apparaître à quelques reprises cet avertissement de conflit de version. Toujours répondre oui, afin de garder la version la plus récente.

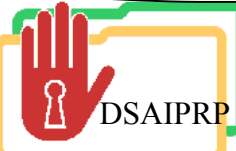

Relations avec les citoyens et Immigration Québec 🏼 🏘

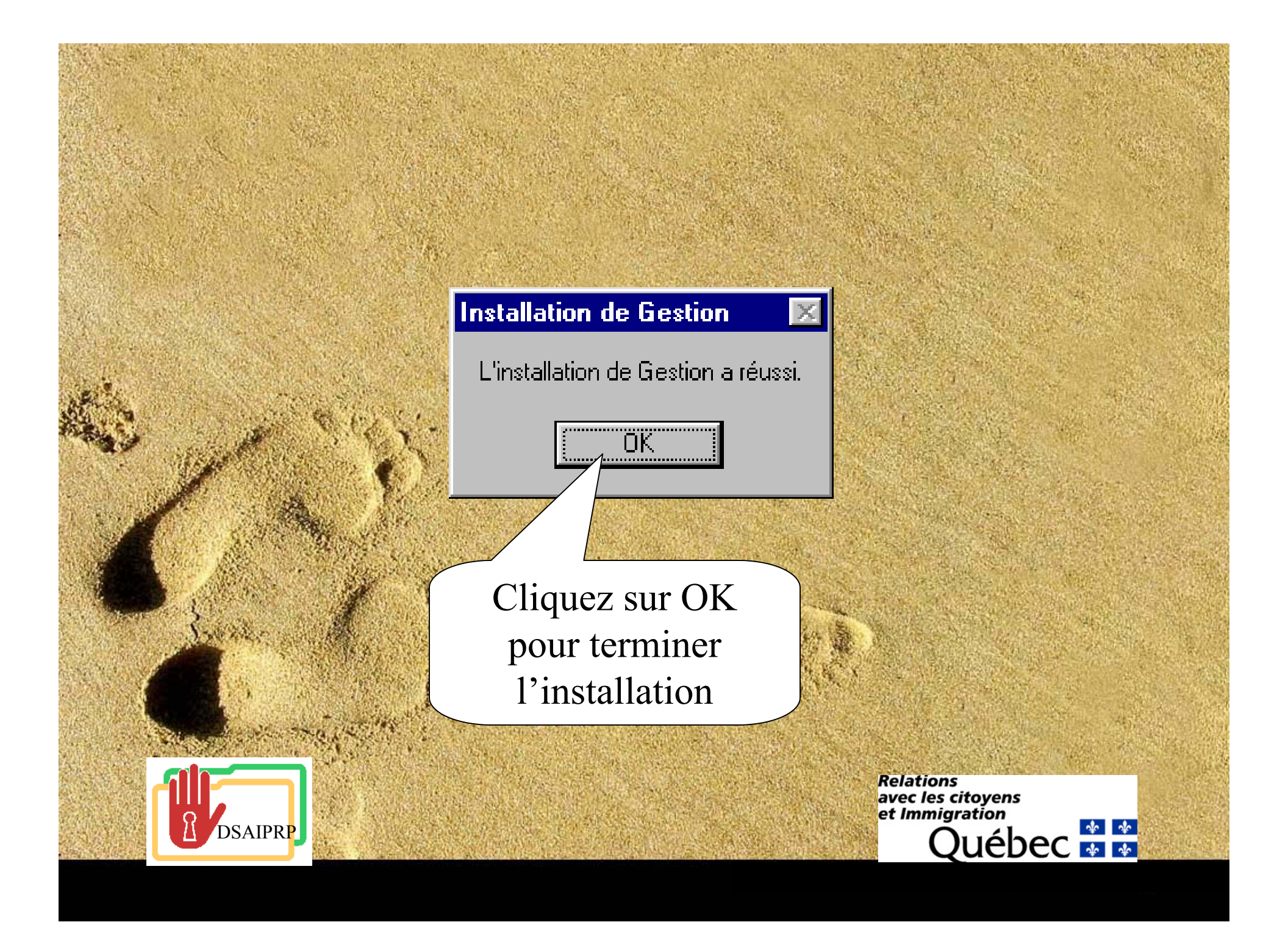

🗖 👿 🔀 🖬 🕰 Poste de travail Spybot - Search & ø Mes document Ad-aware 6.0 C Corbeille Q SpywareBlaster Cliquez sur: Explorateur Windows P «Démarrer -Internet Explorer  $\Omega$ Programmes -QuickTime Player Gestion - Gestion» eur Windows Media pour lancer  $\bigotimes$ Vinamp l'application Gestion des Nero P demandes d'accès WinBAB 🛃 Démarrer Novell-delivered Applicatio... 😴 Novell GroupWise - Boîte . Microsoft PowerPoint - [Ge.. 🍸 N 🗑 🖄 🗗 📴 🖉 🦃 🍕 🎲 🍓 🖳 🕉 09:55

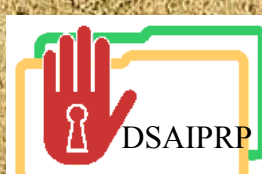

Relations avec les citoyens et Immigration Québec 🏘 🏘 Pour plus de questions, contactez nous DSAIPRP (514) 864-8352 Èvelyne Racette poste 20337 Bernard Dionne poste 20336

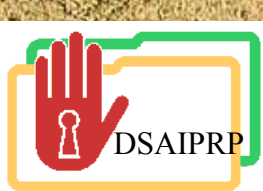

Relations avec les citoyens et Immigration Québec 🏼 🏘